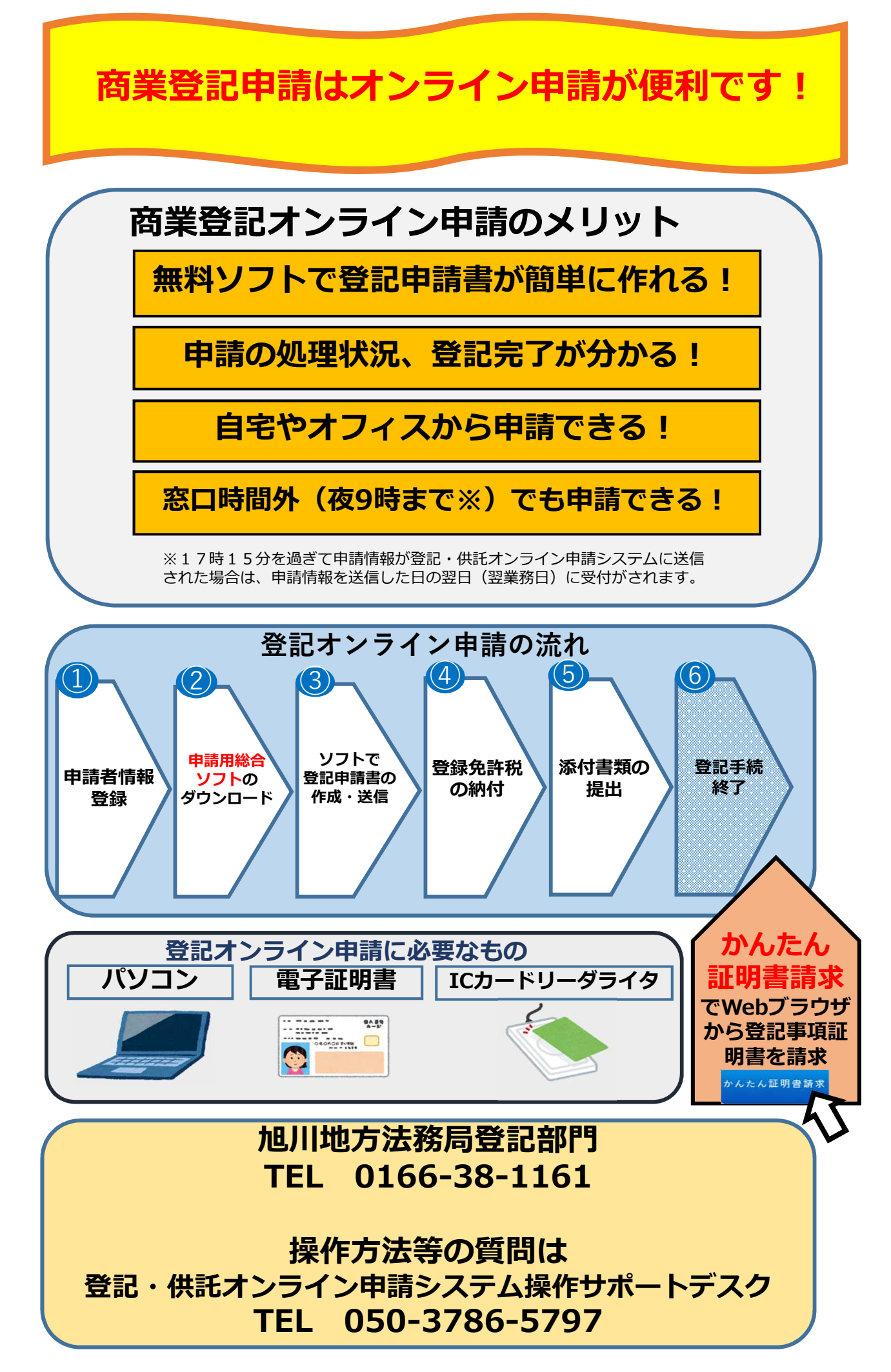

## 商業登記のオンライン申請の利用手順

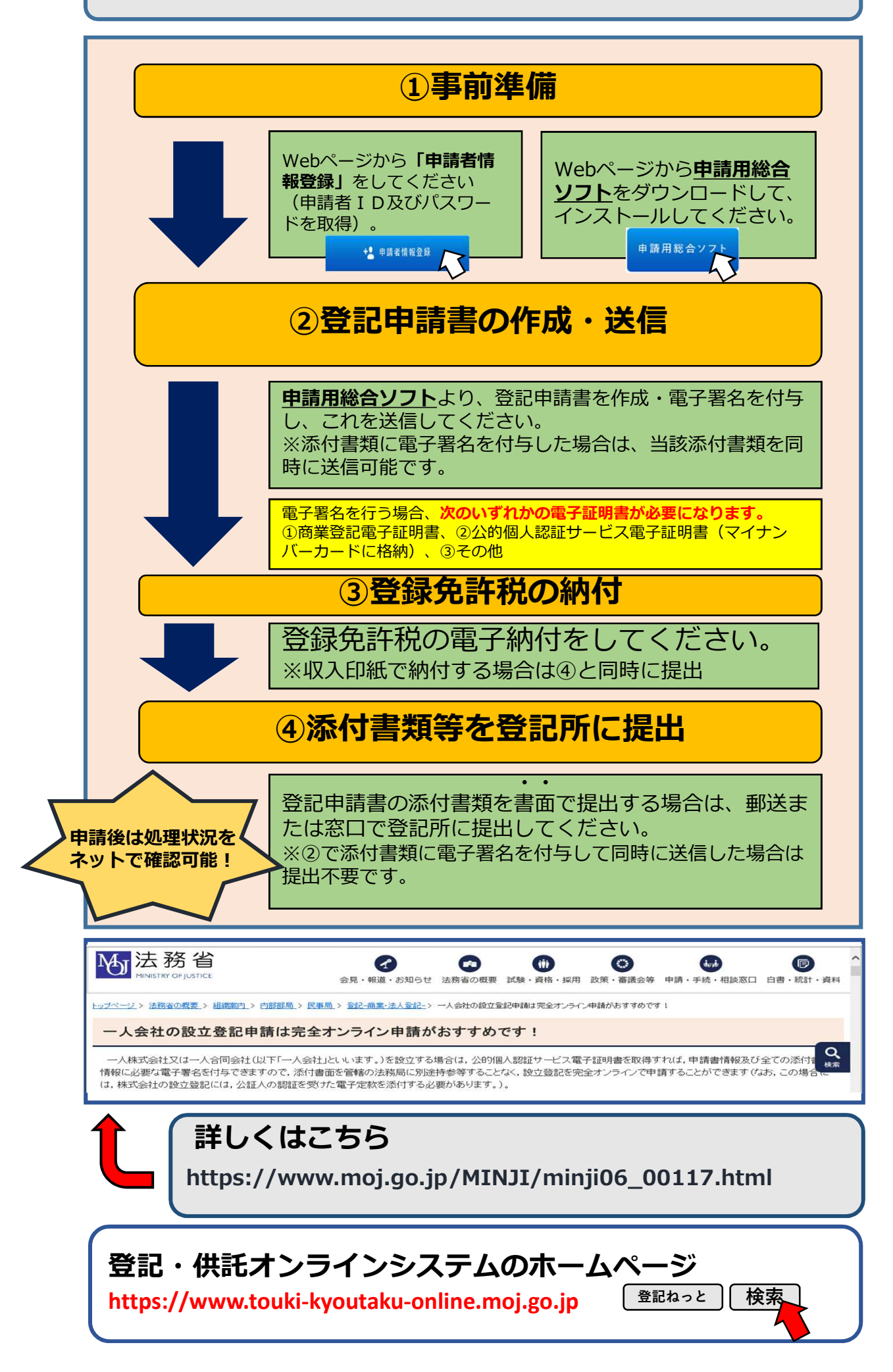